## Podcast

## S'abonner à un podcast

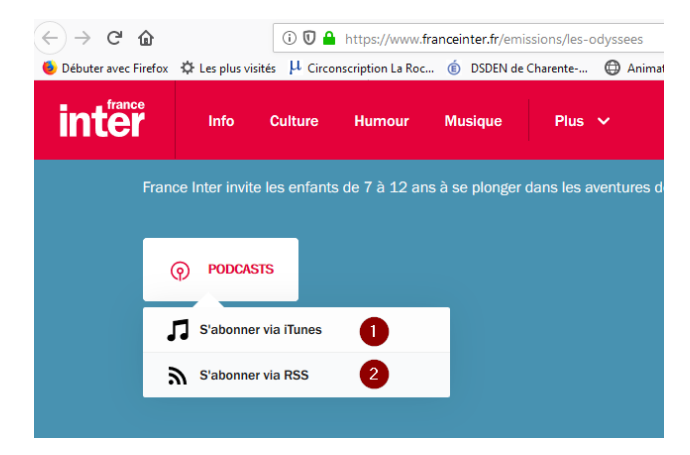

Deux solutions pour s'abonner,

Soit itunes, soit via le flux rss que vous devez copier puis coller dans votre lecteur de flux (firefox, thunderbird, feedly ou autre)

## Télécharger le podcast

Il est important de prévoir une lecture en local sur votre PC car on n'est jamais à l'abri d'une coupure internet ou d'une mauvaise connexion qui risque de nuire à la qualité d'écoute des élèves. Par ailleurs, le podcast comporte souvent de la publicité (elle fait vivre le site) en début. Il faut donc caler le lecteur après cette publicité ou la couper avec un logiciel tel que audacity. Pour télécharger le podcast, vous pouvez le faire à partir de votre lecteur de flux tel que feedly ou bien avec un outil spécifique tel que <u>Xtreme</u> <u>Download Manager</u>.

## Couper un mp3 avec audacity

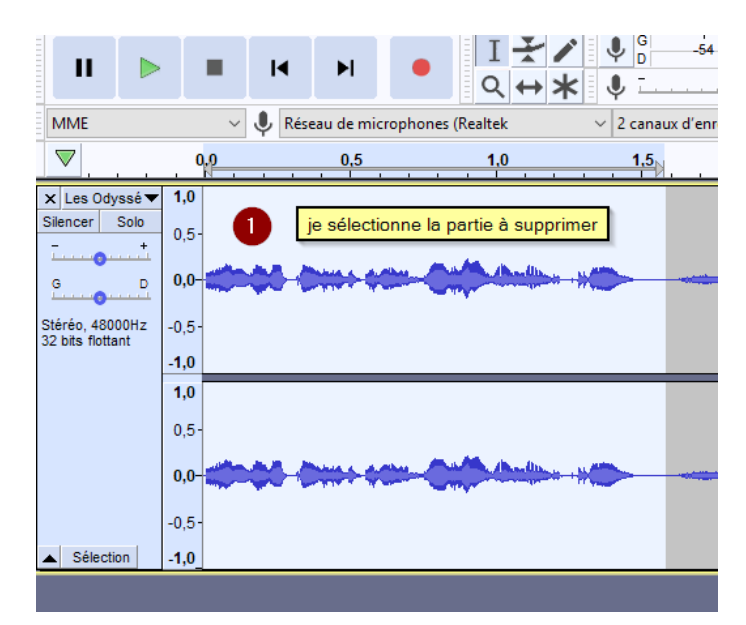

Je sélectionne avec la souris la partie à supprimer puis j'appuie sur la touche suppr du clavier. J'exporte le nouveau fichier en mp3 sur mon PC.